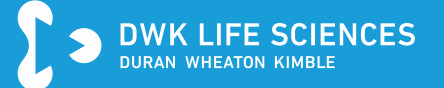

# **TUTORIAL DOWNLOAD CERTIFICATES**

How to use Retrace Code/Lot Number to obtain

Certificates of Analysis (CoA)
Certificates of Conformity (CoC)

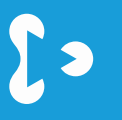

# Welcome to our website www.DWK.com

- DWK Life Sciences provides a new, user-friendly database for downloading quality certificates: At www.cert.dwk.com, by entering the Retrace Code or the Lot Number printed on the product or the label, the corresponding certificate can be generated and downloaded as a PDF file.
- The Retrace Code or Lot Number and the corresponding Article Number allows customers to retrieve a CoA or CoC via the DWK website.
- Depending on the product, the certificate provides manufacturing date, information on conformity with standards and USP/EP requirements.
- This tutorial will show you in a few steps how to download the desired certificate for your product.

# Locate Retrace Code / Lot Number on the product or on the label

- Most DURAN<sup>®</sup> branded bottles, reagent bottles, beakers, Erlenmeyer flasks and premium caps and closures have a lot specific "Retrace code" on the product and/or pack label. The code types are:
  - » 8 digits e.g. 10106042
  - » One letter "P" and 7-digits e.g. P0011960
  - » 2-digit Retrace Code (for the Premium screw cap) e.g. "01"
- WHEATON® products have lot numbers on the pack labels
  - » 9 digits e.g. 220143736

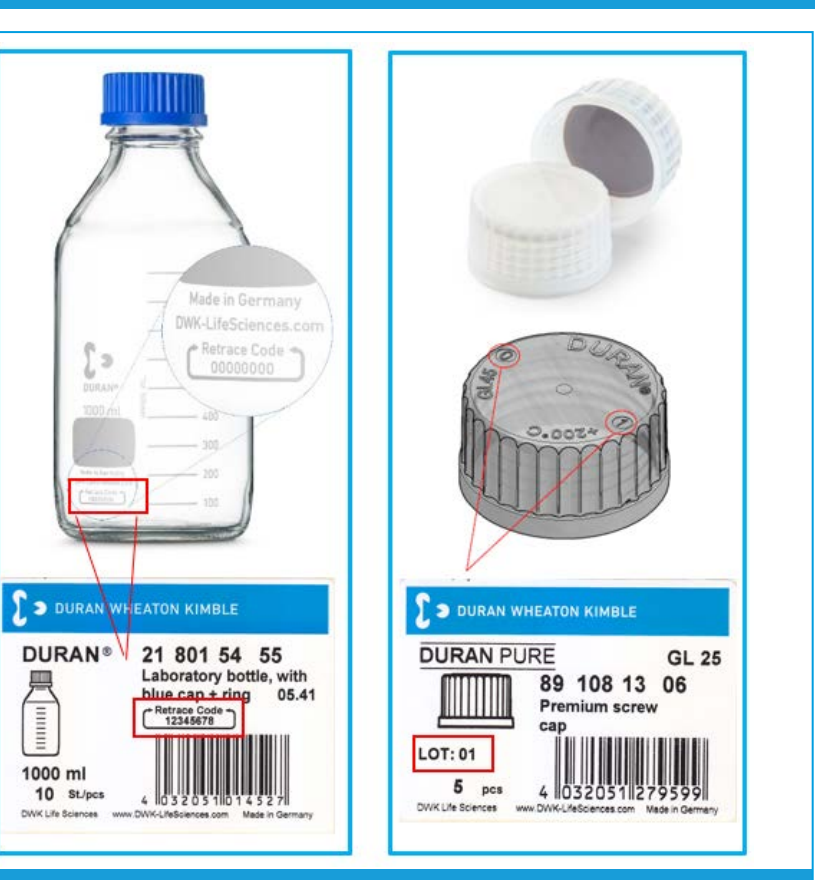

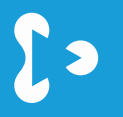

# Step # 2 Locate the Article number on the label

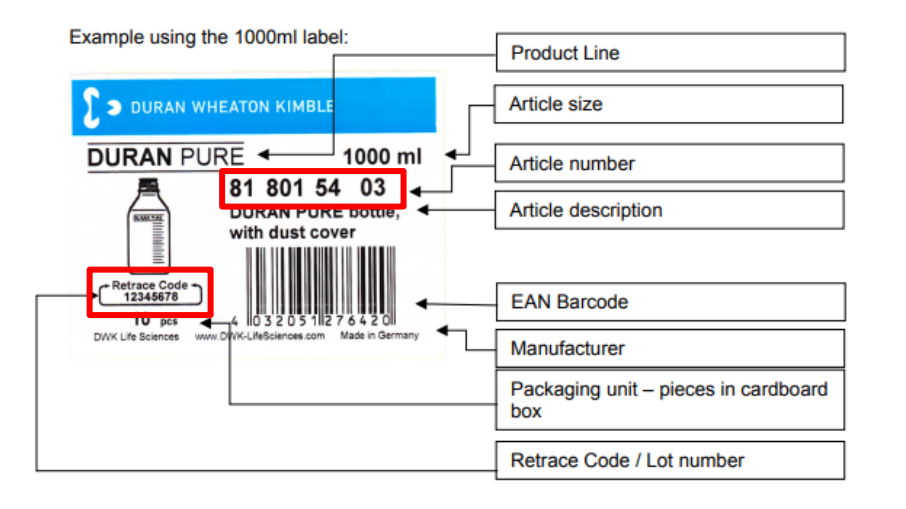

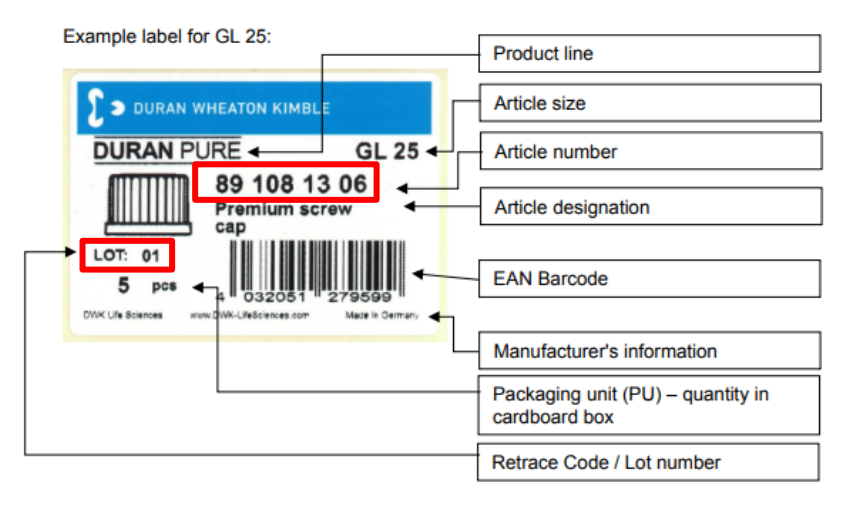

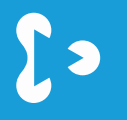

# Go to DWK Website: www.DWK.com and klick on "Download Certificate"

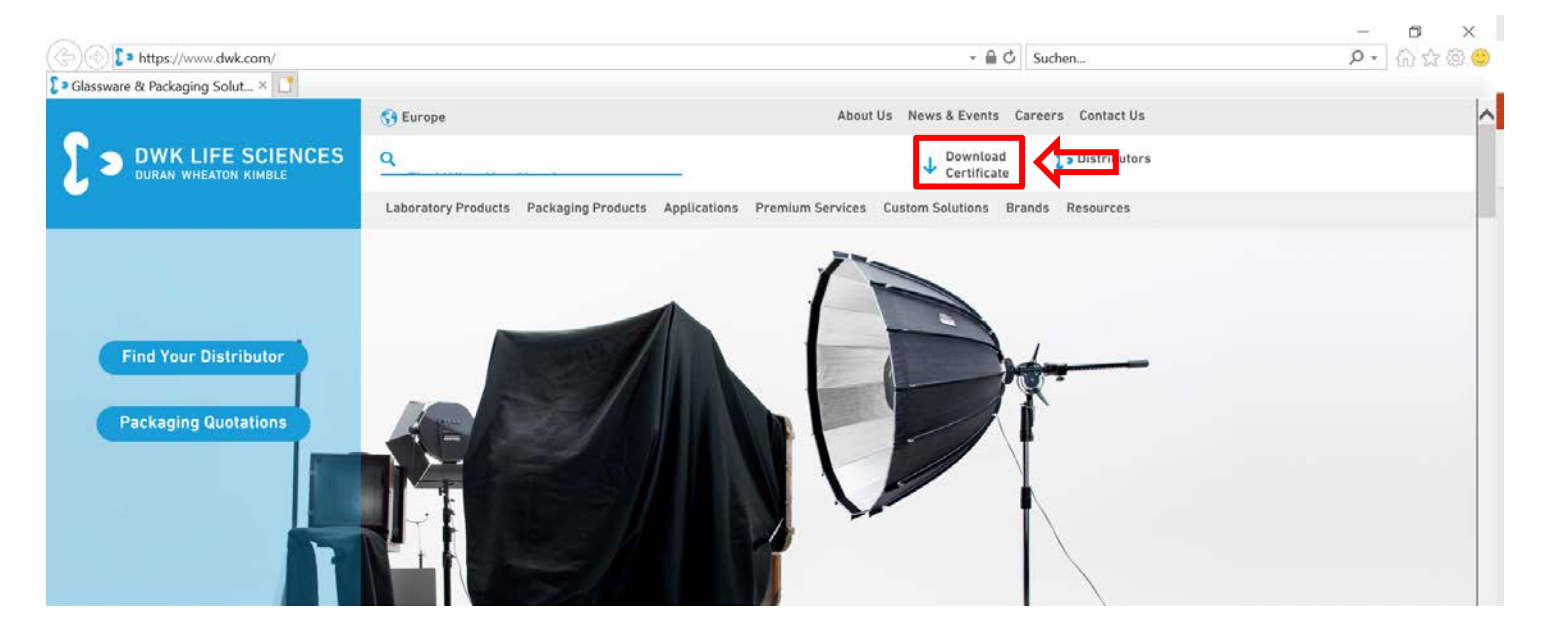

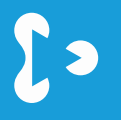

# You can also go directly to the portal by entering the following URL: <u>https://cert.dwk.com</u> Login or Register into the DWK Certificate Portal

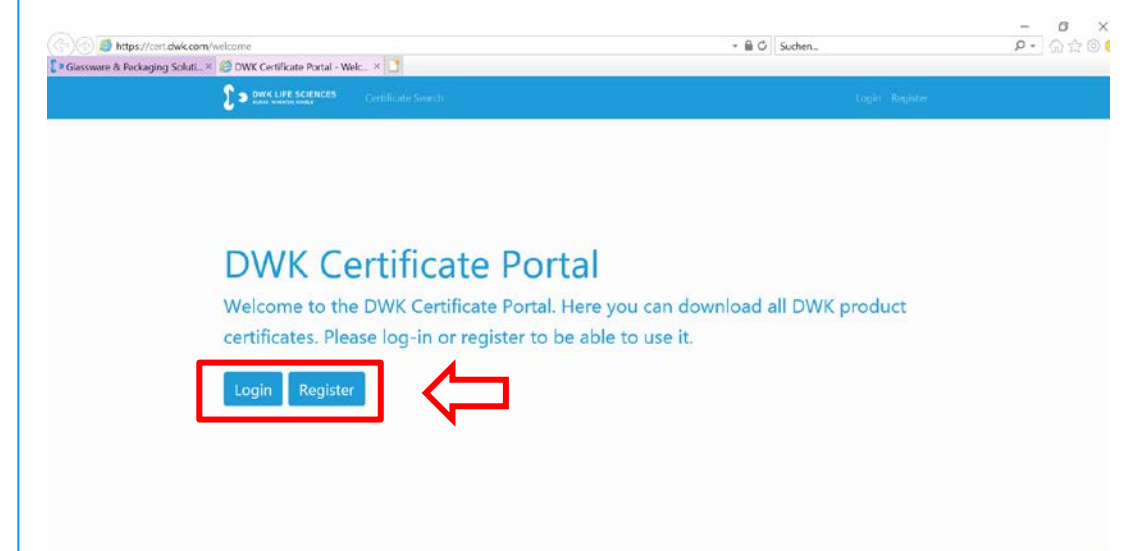

ISO Certifications Disclaimer Imprint Data Protection Declaration @ 2021 DWK Life Sciences

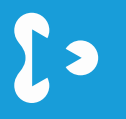

### Step # 4a

# Login to the DWK Certificate Portal

| Compared to the state of the state of the st |                                    |                                            | - 🔒 🖒 Suc  | hen,                                                           |                                    |
|----------------------------------------------------------------------------------------------------|------------------------------------|--------------------------------------------|------------|----------------------------------------------------------------|------------------------------------|
| Glassware & Packaging Soluti*     By DWK Certificate Portal - Lo     DWK LIFE SCIENCES     DWK LIFE SCIENCES                                                                                                    | Gertificate Search                 |                                            |            | Login Register                                                 |                                    |
|                                                                                                    | Login<br>Email Address<br>Password | Remember Me<br>Login Forgot Your Paseword? | Tick to sa | Enter your login o<br>Email Address ar<br>ave the login and pa | details:<br>nd Password<br>assword |

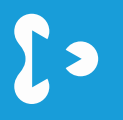

### Step # 4b

# **Register** into the DWK Certificate Portal

| 승 🕘 🙋 https://cert.dwk.com/n      | egister                    |                                   |          | - 🗎 🖒 Such | ien                                   |                        |
|-----------------------------------|----------------------------|-----------------------------------|----------|------------|---------------------------------------|------------------------|
| 🕽 a Glassware & Packaging Solutio | 🙆 DWK Certificate Portal - | ×                                 |          |            |                                       |                        |
|                                   |                            | Certificate Search                |          |            | Login Register                        |                        |
|                                   |                            | Register                          |          |            |                                       |                        |
|                                   |                            | Name<br>Email Address<br>Password |          |            | Enter your details<br>Name, Email Add | :<br>ress and Password |
|                                   |                            | Confirm Password                  | Register |            |                                       |                        |

# Problems with the registration? Please send a request to certificates@dwk.com

# ઽ૱

### **Step # 5**

# Start searching for your certificate

| DWK LIFE SCIENCES Certif                                             |                                            |                        |                                          |            |
|----------------------------------------------------------------------|--------------------------------------------|------------------------|------------------------------------------|------------|
| Soarch Product (                                                     | Cortificatos                               |                        |                                          |            |
| Use the search to find all available pr<br>specific production site. | oduct certificates by entering the article | number. You can narrov | w down your search by providing a lot nu | imber or a |
| Article No. / Catalog No. / Part No.                                 | Lot No. / Batch No. / Retrace Code         | Site                   |                                          |            |
| Article No. / Catalog No. / Part No.                                 | Lot No. / Batch No. / Retrace Code         | All Sites              | ~                                        |            |
| ①                                                                    | Î                                          |                        | noose always "All Sites"                 | Q Search   |
|                                                                      |                                            |                        |                                          |            |
|                                                                      |                                            |                        |                                          |            |

# Step # 6 Product/Certificate not found

| DURAL LIFE SCIENCES Cert                                                                                                    | ificate Search                                                |                                                                        | Welcome, QM Mainz *        |
|----------------------------------------------------------------------------------------------------|---------------------------------------------------------------|------------------------------------------------------------------------|----------------------------|
| Search Product<br>Use the search to find al available pro<br>production site.                                                              | Certificates<br>oduct certificates by entering the artide nur | mber. You can narrow down your search by providing                     | a lot number or a specific |
| Article No. / Catalog No. / Part No.                                                                                                    | Lot No. / Batch No. / Retrace Code                            | Site<br>All Stes                                                       | Q Search                   |
| Your certificate is missing?<br>Please send us a request if you ca<br>Click here for USA. Canada and So<br>or here for all other countries | n't find your certificate.                                    | lick here for support, in case your<br>equested certificate is missing |                            |

# Please send a request to <u>certificates@dwk.com</u> or <u>US.CustomerService@dwk.com</u>

# Step # 6 a Certificate found

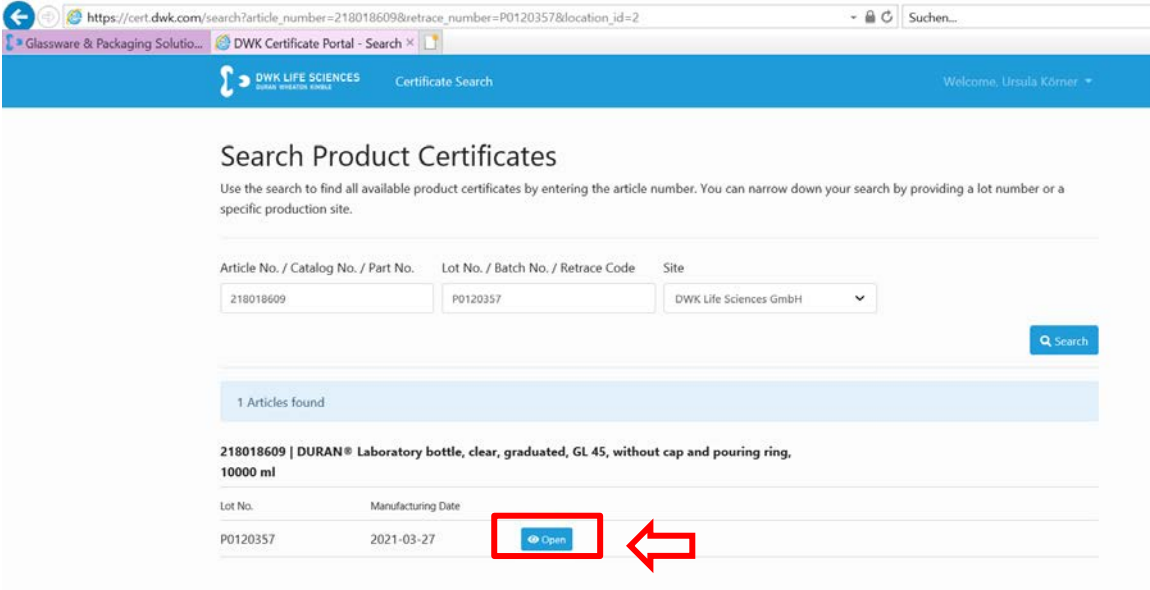

#### **Click on Open to download the document**

# **Download your PDF certificate**

| Article Number   | 219019600                                                      |  |  |
|------------------|----------------------------------------------------------------|--|--|
| Article Number   |                                                                |  |  |
| Description      | DORAN® Laboratory bottle, clear, graduated, GL 45, without cap |  |  |
| 1                | and pouring ring, 10000 mi                                     |  |  |
| Certificates     |                                                                |  |  |
| B D I I I COS    |                                                                |  |  |
| Download COC     |                                                                |  |  |
|                  |                                                                |  |  |
| K Back to Search |                                                                |  |  |
|                  |                                                                |  |  |

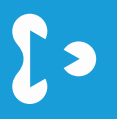

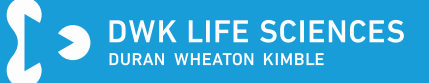

### Your certificate is ready for printing or saving

| DURAN® Product<br>The articles listed under fartic<br>and comply with the DWK Ufe<br>DURAN® glass is classified as<br>Declaration of Product in<br>Unitself | Certificate<br>e number" are hereby<br>Sciences quality stand<br>a Borosilicate 3.3 glass  | y confirmed to have been produ<br>dards. The specified glass produ                                              | ced using a quality system o |                        | USP <660> Containers - Glass     EP (3.2.1) Glass containers for pharm                                                                                                    | marentiral use                                                                                    |                                                                            |
|----------------------------------------------------------------------------------------------------|--------------------------------------------------------------------------------------------|----------------------------------------------------------------------------------------------------|------------------------------|------------------------|----------------------------------------------------------------------------------------------------|---------------------------------------------------------------------------------------------------|----------------------------------------------------------------------------|
| DURANCE Product<br>The articles listed under "artic<br>and comply with the DWK. Ufe<br>DURANCE glass is classified as<br>Declaration of Product 1           | L'EFTITICATE<br>e number" are hereby<br>Sciences quality stanc<br>a Borosilicate 3.3 glass | y confirmed to have been produ<br>dards. The specified glass produ                                              | ced using a quality system o |                        |                                                                                                    |                                                                                                   |                                                                            |
| and comply with the DWK Ufe<br>DURAN® glass is classified as<br>Declaration of Product 1                                                                    | Sciences quality stand<br>a Borosilicate 3.3 glass                                         | dards. The specified glass produ                                                                                | run rough a draigh shareur o | in the second second   | The arsenic content in DURAN® Glass is in                                                                                                    | ess than 0.1 ppm acc. to EP (3.2.1) and 0.1 µg pe                                                 | r g acc. USP <660> / Arsenic <211                                          |
| DURAN® glass is classified as                                                                                                    | a Borosilicate 3.3 glas:                                                                   | in the second second second second second second second second second second second second second second second | cts are manufactured from    | DURAN® glass.          | DURAN® is compliant with JP <7.01> Test                                                                                                    | for Glass Containers for Injections (Soluble Alkal                                                | 10.                                                                        |
| Declaration of Product                                                                                                    |                                                                                            | s as defined by ISO 3585:1998.                                                                                  |                              |                        | DURAN® is certified for food applications.                                                                                                    |                                                                                                   |                                                                            |
| COLUMN AND ADDRESS COLUMN AND ADDRESS                                                                                                    | Conformity<br>nolant with the requir                                                       | rements of the following puldelin                                                                               | es, laws and regulations:    |                        | The confirmations and information in this these details are not binding.                                                                                                    | certificate apply solely to goods originating from                                                | DURAN®, For further processed p                                            |
| The dimensions correspond b                                                                                                    | the standard ISO 47                                                                        | 96-1.                                                                                                    |                              |                        | Statement on BSE/TSE for produc                                                                                                    | cts manufactured from DURAN® glass                                                                |                                                                            |
| Prior to delivery, all production                                                                                                    | batches are subjecte                                                                       | ed to statistical quality inspection                                                                            | is corresponding to the sta  | ndard DIN ISO 2859 -1. | We hereby confirm that DURAN® glass co                                                                                                    | onsists of raw material without any biological orig                                               | (in or genetically modified organism                                       |
| We herewith confirm that this                                                                                                    | lot passed the statistic                                                                   | ical quality inspection according t                                                                             | to ISD 2859-1.               |                        | No materiais or animal origin are used or a                                                                                                    | accec during the manufacturing process.                                                           |                                                                            |
| DURAN® - Glass type 1                                                                                                    | Composition                                                                                |                                                                                                    |                              |                        | The manufacturing of DURAN® glass invol<br>are melted together. After forming, the gla                                                                                                    | ives minimum melting temperatures of 1500 °C<br>ass products are tempered in an oven at more th   | for several hours, where all the raw<br>han 400 °C before being slowly coc |
| 502                                                                                                    | B2O3                                                                                       | Na20/K20                                                                                                    | Al <sub>2</sub> 0            | D <sub>1</sub>         | the high temperatures, we can act on the<br>Therefore, DURANB glass can be consider                                                                                                    | assumption that any and all biological substance<br>red as free of Bovine Spongform Encephalopath | es are destroyed during production<br>ty (BSE) and Transmissible Spongfic  |
| 81 %                                                                                                    | 13 %                                                                                       | 4 %                                                                                                    | 2.%                          |                        | Encephalopathy (TSE).                                                                                                    |                                                                                                   |                                                                            |
| DURAN® - Chemical an                                                                                                    | d physical proper                                                                          | ties                                                                                                    |                              |                        | Please note that analysis of the raw mater<br>on a routine basis.                                                                                                    | als and/or finished goods for presence of the al                                                  | bove mentioned substances is not                                           |
| Coefficient of expansion                                                                                                    | Acid resistance                                                                            | Acid resistance                                                                                                 | Hydrolytic resistance        | Alkalis resistance     | . 1. 64                                                                                                    |                                                                                                   |                                                                            |
| 33×10 <sup>6</sup> K <sup>-1</sup>                                                                                                    | Class S 1 (DIN<br>12116)                                                                   | \$ 100 µg NazO per dm²<br>(ISO 1776)                                                                            | Class HGB 1 (ISO<br>719)     | Class A 2 (ISO 695)    | Centified by:<br>Vertified by:<br>Vertif | Date: 2021-05-19                                                                                  |                                                                            |

# Step # 9 Logout from the Certificate Portal

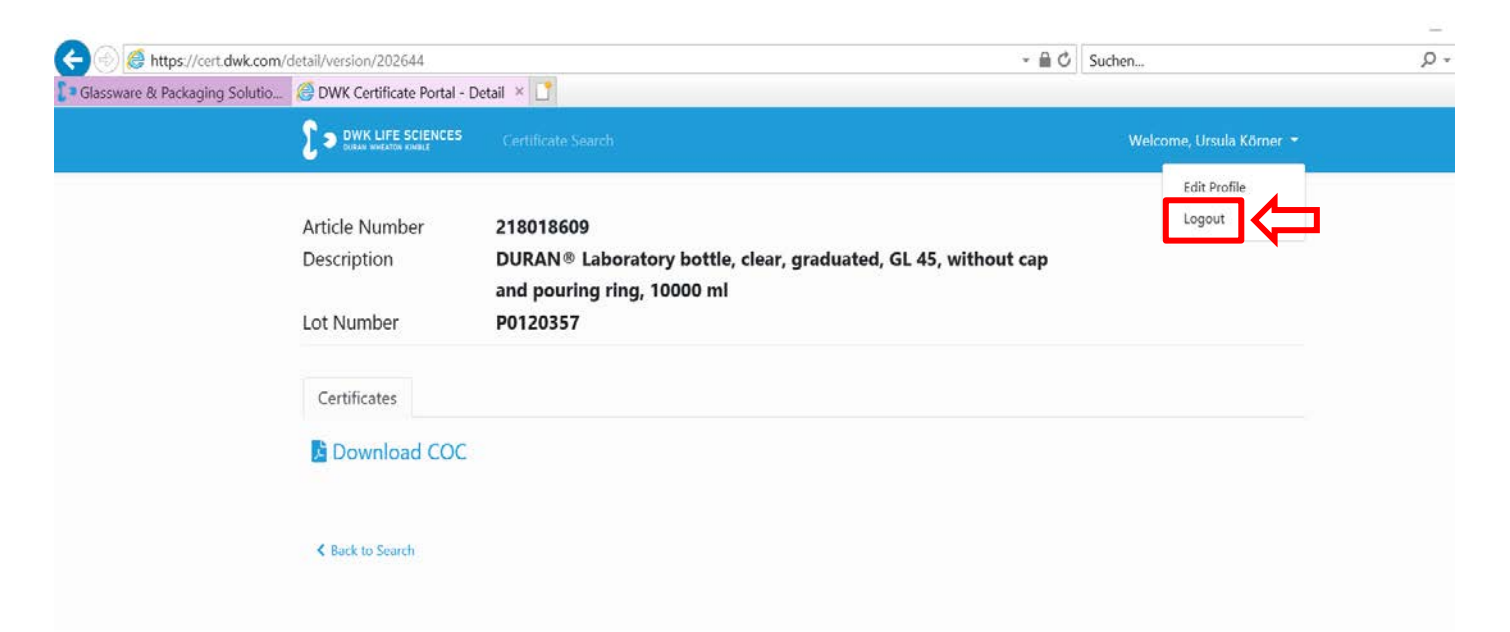

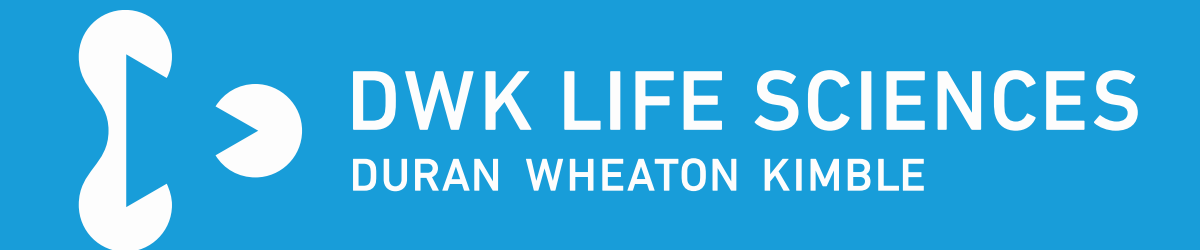

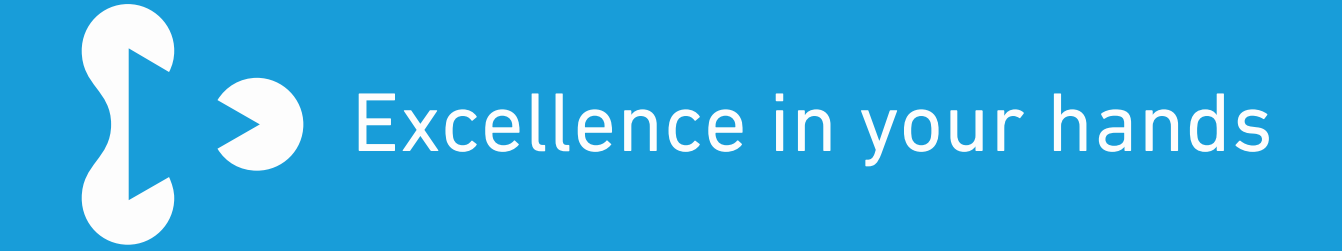